# Employee Training – Kiosk & Greenshades Website

## Kiosk

- Kiosk tablet is to be used only for clocking in and out.
- Do not unplug tablet.
- To get started, payroll must have your information. This might take a couple of days if you are new employee.
- Once you are in our system, follow the instructions to register.

#### Instructions:

- Go to greenshades.com Do not use Internet Explorer
- Go to "Sign In" select "Green Employee" in the drop-down menu.
- Scroll to the bottom and click "Register."
- Type in your personal information.
- The screen will give you options to text or call the phone number that we have in our system.
  - If the phone number that we have in our system is incorrect, do not continue. Ask your manager to fill out a PAR with your new phone number.
- Create a username and password.
- Follow the directions to sign in.

## Clock In

- 🚱 Time-Entry Kiosk  $\times$ Sunday, July 10, 2022 9:44 AM Last 4 of SSN: PIN: 2 3 1 4 5 6 7 8 9 Ö 0 Clear v1.8.19.1 **2**1
- Enter the last 4 digits of your SSN
- 2. Enter PIN number

If the tablet does not respond right away, do not continuously peck the tablet. This will only make it slower.

3. Click Clock In

If you are a Saver Group employee, you can only use the timeclock on the grocery side.

If you are a Saver Group Tobacco employee, you can only use the timeclock in the Tobacco Shed/Patch.

| Hourly           |        |
|------------------|--------|
| Department       |        |
| CORPORATE        |        |
| Location         |        |
| CORPORATE OFFICE |        |
| Position         |        |
| CORPORATE        |        |
| CORPORATE        |        |
| Clock In         | Cancel |

### Breaks

#### Type your SS# and Pin # into the kiosk.

To clock out for break, the kiosk should say 10 MIN BREAK.To clock in from break, the kiosk should show your store name.Hit Transfer.Hit Transfer

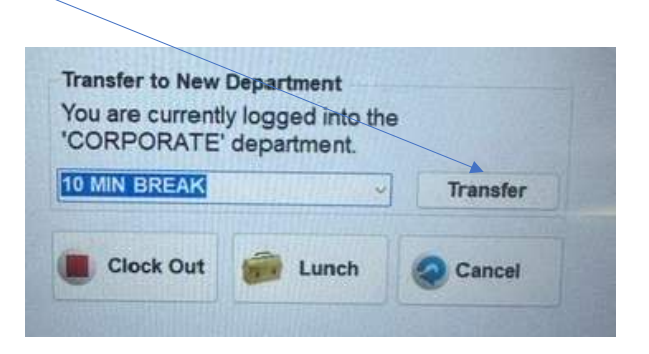

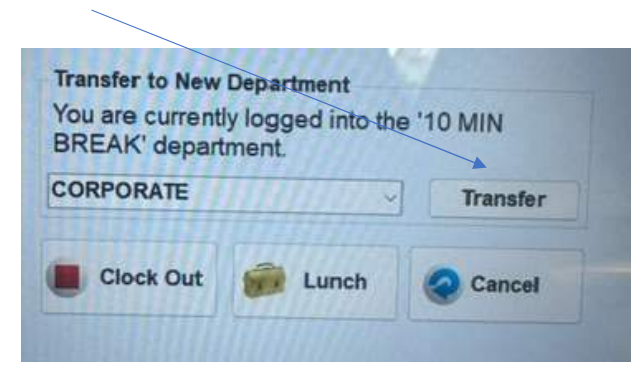

## Lunch

- 1. Enter last 4 of SSN
- 2. Enter PIN
- This screen will notify you of how long you have been clocked in. Click Lunch.

If you get an error message that says "You are not able to clock in at this time. Could not process your clock-in request," type your information again and click "Clock Out."

Inform your manager on duty that the time clock is offline.

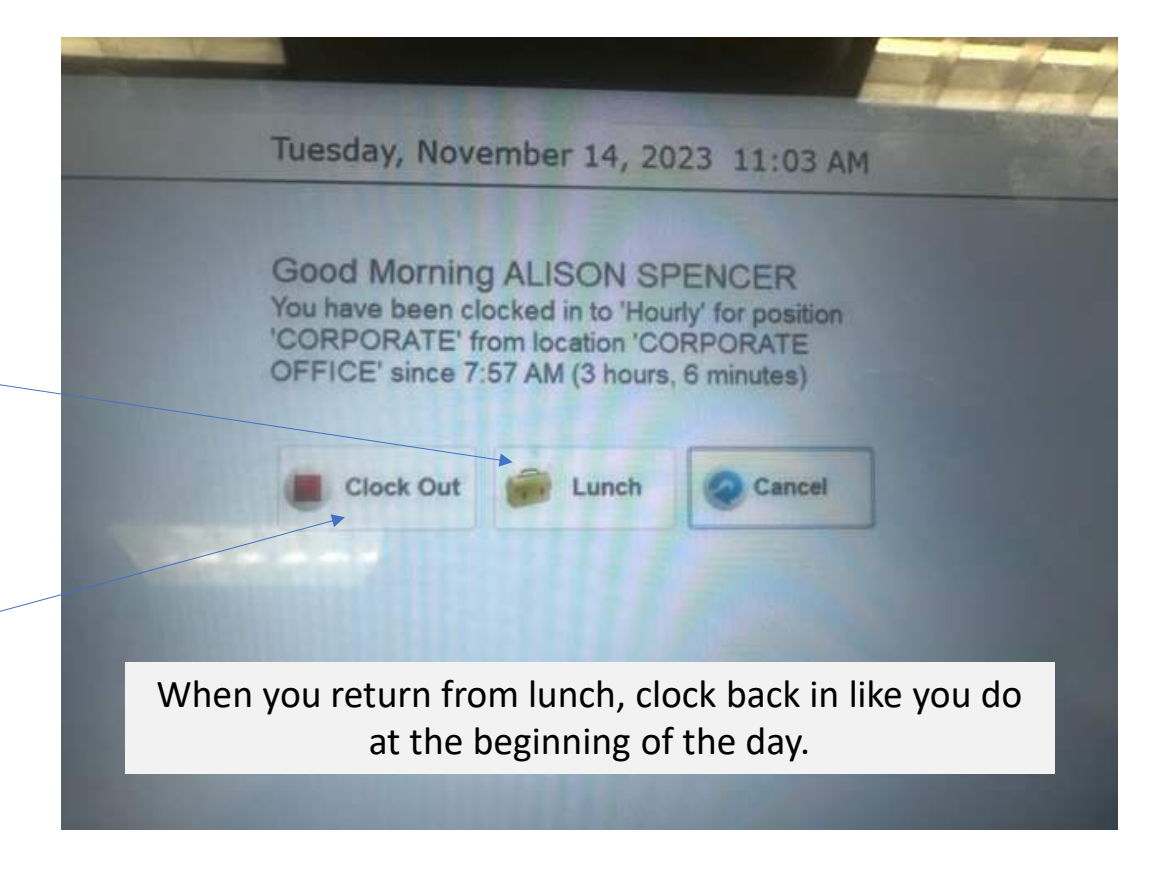

## Clock Out

- 1. Enter last 4 of SSN
- 2. Enter PIN
- This screen will notify you of how long you have been clocked in. Click Clock Out.

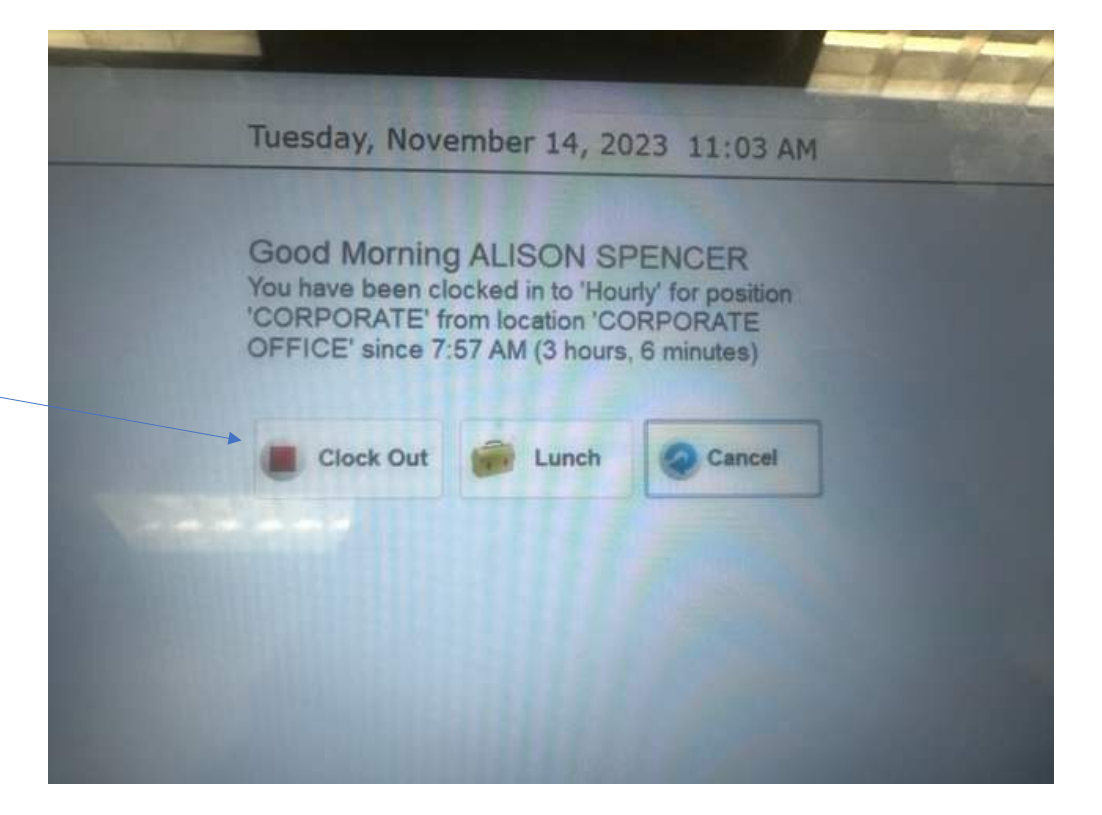

## Working at a Different Location

You can clock in and out at any store. However, you will need to select the store you are at.

If you are a tobacco employee, you can only clock in at the Tobacco Patch/Shed. If you are a Saver Group/Tarheel employee, you can only clock in on the tablet kiosk.

| Hourby           |  |
|------------------|--|
| nouny            |  |
| Department       |  |
| CORPORATE        |  |
| Location         |  |
| CORPORATE OFFICE |  |
| Position         |  |
| CORPORATE        |  |
|                  |  |

Your home store will always default when you clock in. You do not have to change this if you are at your home store.

## If an employee forgets to clock in or out, only a manager can adjust their time.

#### **Timesheet Entries**

A Warning! This timesheet may not be submitted for review because you are currently clocked in.

#### Comments

| Date                                    | Source               | Begin - End                   | Time Code                   | Time   | Department | Work Location    | Position  |
|-----------------------------------------|----------------------|-------------------------------|-----------------------------|--------|------------|------------------|-----------|
| Wed 11/8/2023                           | 2                    | 8:00 AM - 12:06 PM            | Hourly                      | 4h 06m | CORPORATE  | CORPORATE OFFICE | CORPORATE |
| Comments: Entry edited<br>Out for Lunch | d by BRANDI HUMPHREY | while still clocked in from t | he 'Current Clock-Ins' grid |        |            |                  |           |
| Wed 11/8/2023                           | <b></b>              | 12:06 PM - 1:06 PM            | Lunch                       | 1h 00m | CORPORATE  | CORPORATE OFFICE | CORPORATE |
| Comments: Lunch Butt<br>Back from Lunch | on                   |                               | <                           |        |            |                  |           |
|                                         |                      |                               |                             |        |            |                  |           |

Your payroll team does not allow entries to be manually added to timesheets.

## When a manager edit's an employee's time, it will show the employee who edited the time.

#### **Personal Information**

If you notice that your personal information (address, phone number, etc.) is incorrect, ask your manager to fill out a PAR to change that information.

#### **Organizational Chart**

The organizational chart is set up so the Store Manager, Assistant Manager, and Front End Manager can approve/adjust your timesheet.

|                                                                                                    | Req                                           | uest Tin                                                                                                    | 2. Soloct start and on                     |         |                       |                            |         |         |
|----------------------------------------------------------------------------------------------------|-----------------------------------------------|----------------------------------------------------------------------------------------------------|--------------------------------------------|---------|-----------------------|----------------------------|---------|---------|
|                                                                                                    |                                               | 1. Click Time Off                                                                                                    | 2. Click "New Re                           | equest" | date, tota<br>comment | l time, and<br>. Click Sav | l<br>e. |         |
| Home HR Profile - Timesheet                                                                                                    | Time Off Pay History                          | - Documents - Employ                                                                                                    | yee Management                             |         |                       | 2                          | ¢ 4     |         |
| Time Off                                                                                                    |                                               |                                                                                                    |                                            |         |                       |                            |         |         |
| Instructions                                                                                                    |                                               |                                                                                                    |                                            |         |                       |                            |         |         |
| Current Balances           Type         Current Balance <ul> <li>Upcomin</li> <li>Vacation</li> <li>68.00</li> <li>Click here to view historical balances</li> </ul> Time-Off Requests <ul> <li>New Requirement</li> </ul> | ng Usage 🗊 Avail Jole Balance 🗑<br>0.00 68.00 | Request Time Off         Start Date       3/3/2024         End Date       3/9/2024         Total Time Off       40       Hours 0         Time Off Type       Vacation         Your Comments       Enter information                                                                                                    | Minutes about the request here             | ×       |                       |                            |         |         |
| Show Comments                                                                                                    |                                               |                                                                                                    |                                            | H Save  | PDF Export            | Excel Export               | O Add   | Columns |
| Туре                                                                                                    | Hours                                         | li-most in the second second se |                                            |         |                       | Request Status             |         |         |
|                                                                                                    | - June                                        | Page 1 of 0 (0 items)                                                                                                    | to display           Page size:         10 |         | 4   V                 | ***                        |         |         |

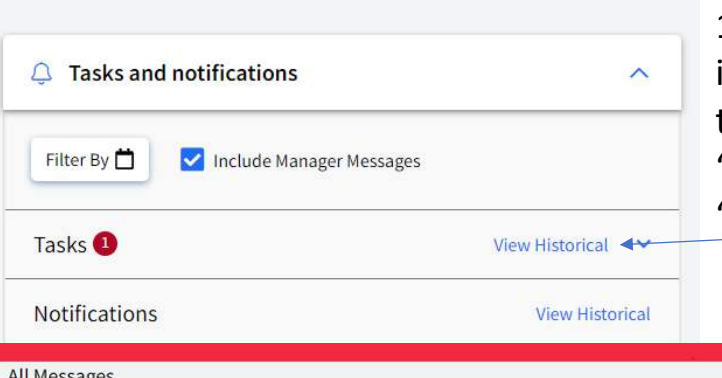

1. When you sign in, it will show that you have "tasks." Click "View Historical"

## Approving the timesheet the last day you work.

|      | Created               | Subject                                                                                                    | Module     | Type   | Visibility |   |
|------|-----------------------|----------------------------------------------------------------------------------------------------|------------|--------|------------|---|
|      | -                     |                                                                                                    |            | * Task | •          | - |
| View | 11/13/2023 4:42:38 AM | Your timesheet from 11/5/2023 - 11/11/2023 is past<br>due. Please complete and submit this timesheet as<br>soon as possible. | Timesheets | Task   | Employee   |   |
| View | 11/8/2023 4:46:56 PM  | Your timesheet for 11/5/2023 - 11/11/2023 has been<br>edited by BRANDI HUMPHREY                                              | Timesheets | Task   | Employee   |   |
| View | 11/8/2023 4:46:18 PM  | Your timesheet for 11/5/2023 - 11/11/2023 has been<br>edited by BRANDI HUMPHREY                                              | Timesheets | Task   | Employee   |   |
| View | 11/8/2023 4:45:39 PM  | Your timesheet for 11/5/2023 - 11/11/2023 has been<br>edited by BRANDI HUMPHREY                                              | Timesheets | Task   | Employee   |   |

2. You will see every edit a manager has completed and a reminder to submit your timesheet. Click View

#### View: 11/5/2023 - 11/11/2023 -

ing: This timesheet has at least one day with a missed lunch entry **Timesheet Entries** E Comments Date Source Begin - End Time Code Time Department Work Location Position Wed 11/8/2023 12:02 PM - 1:04 PM 1h 02m CORPORATE CORPORATE OFFICE CORPORATE Comments: Lunch Button Wed 11/8/2023 341 1:04 PM - 5:00 PM 3h 56m CORPORATE CORPORATE OFFICE CORPORATE Comments: Entr 7:54 AM - 10:43 AM Hourly 2h 49m CORPORATE CORPORATE OFFICE CORPORATE Comments Hourly Thu 11/9/2023 10:44 AM - 5:02 PM 6h 18m CORPORATE CORPORATE OFFICE CORPORATE Comments: 8:07 AM - 5:13 PM Hourly 9h 06m CORPORATE CORPORATE OFFICE CORPORATE Comments yroll team does not allow entries to be manually added to timesheets Sign and Sub 3. Employee can see all punches. If everything is correct, hit "Sign and Submit" Employee's must ask a manager to change their time if it's incorrect. Do not click if something is incorrect.

× Timesheet Submission 11/05/23 - 11/11/23 Period Of-Hourly 22h 09m 01h 02m Lunch 23h 11m Total: Comments: Optional comments for your manage By clicking 'Sign and Submit' below you are verifying that these hours are correct. Sign and Submit

4. Pop-up box will ask employee to sign and submit again.

| Employee used t | he kiosk for: |
|-----------------|---------------|
|-----------------|---------------|

these punches.

#### A manager changed the employee's time

## Understanding the timesheet

|   | Date                              | Source           | Begin - End            | Time Code          | Time             | Department       | Work Location       | Position  | Custom Field |                               |
|---|-----------------------------------|------------------|------------------------|--------------------|------------------|------------------|---------------------|-----------|--------------|-------------------------------|
| € | Mon 12/18/2023                    |                  | 6:53 AM - 11:30<br>AM  | Hourly             | 4h 37m           | CORPORATE        | CORPORATE<br>OFFICE | CORPORATE |              | Worked 4 hours and 37 minutes |
|   | Comments: Entr                    | y edited by Brar | ndi Humphrey while sti | ll clocked in from | m the 'Current ( | Clock-Ins' grid. |                     |           |              |                               |
| € | Mon 12/18/2023                    |                  | 11:30 AM -<br>11:40 AM | Hourly             | 0h 10m           | 10 MIN BREAK     | CORPORATE<br>OFFICE | CORPORATE |              | Took a 10 minute break        |
|   | Comments:                         |                  |                        |                    |                  |                  |                     |           |              |                               |
| ⊝ | Mon 12/18/2023                    |                  | 11:40 AM -<br>12:06 PM | Hourly             | 0h 26m           | CORPORATE        | CORPORATE<br>OFFICE | CORPORATE |              | Worked 26 more minutes        |
|   | Comments:<br>Out for Lunch        |                  |                        |                    |                  |                  |                     |           |              |                               |
| ⊝ | Mon 12/18/2023                    |                  | 12:06 PM - 12:42<br>PM | Lunch              | 0h 36m           | CORPORATE        | CORPORATE<br>OFFICE | CORPORATE |              | Went to lunch for 36 minutes  |
|   | Comments: Lung<br>Back from Lunch | ch Button<br>h   |                        |                    |                  |                  |                     |           |              |                               |
| 9 | Mon 12/18/2023                    |                  | 12:42 PM - 4:33<br>PM  | Hourly             | 3h 51m           | CORPORATE        | CORPORATE<br>OFFICE | CORPORATE |              | Worked 3 hours and 51 minutes |
|   | Comments: Back                    | k from Lunch     |                        |                    |                  |                  |                     |           |              |                               |
| ⊝ | Mon 12/18/2023                    |                  | 4:33 PM - 4:45<br>PM   | Hourly 🤇           | 0h 12m           | 10 MIN BREAK     | CORPORATE<br>OFFICE | CORPORATE |              | Took a 10 minute break that   |
|   | Comments:                         |                  |                        |                    |                  |                  |                     |           |              |                               |
| 9 | Mon 12/18/2023                    |                  | 4:45 PM - 5:06<br>PM   | Hourly             | 0h 21m           | CORPORATE        | CORPORATE<br>OFFICE | CORPORATE |              | Worked 21 minutes             |
|   | Comments:                         |                  |                        |                    |                  |                  |                     |           |              |                               |